## Jitsi Meet videókonferenciarendszer használata oktatóknak

A problémamentes működéshez a Google Chrome böngészőt ajánljuk.

A videókonferenciaredszer a https://meet.ukf.sk webcímen található.

Ha mobiltelefonon nyitja meg, akkor felkínálja az alkalmazás telepítését. Az alkalmazás elérhető <u>Android</u> és <u>iPhone</u> rendszereken.

- 6 X

A rendszer magyar nyelven is elérhető; kattintson a jobboldalt fent a 🍄 gombra!

| ← → C ■ meetudisk jitsi.org |                                                                                                    |                                                                                                    |  | i<br>Nastaveni |
|-----------------------------|----------------------------------------------------------------------------------------------------|----------------------------------------------------------------------------------------------------|--|----------------|
| V.                          | Bezpečné, plr<br>videokonference, zo<br>soukromě, od lie<br>Vdeokonference pro cely Váš lým, zdiarna, bez ra<br>můžete pozvat kohekoliv. Veškorá komunikace přes<br>100% open source zajškuje, že splikaci můžete vysuž<br>are registrovat. | Bezpečné, plnotučné<br>videokonference, zcela zdarma a<br>soukromě, od lidí pro lidi.<br>Vdeekonference pro cely Váš tým, zdarma, hoz nároků na Vašé data. Do konference<br>míčeho pozoat konkolav Voškará komunikace pise aplikaci. útsi Mesej je pisé štřovaná,<br>10% open source zajštuje, že aplikaci můžele využívat bez omezení a navic se nemusile<br>un registrovat. |  |                |
|                             | Začit nový videohovor<br>CautousRo                                                                                                    | ZAĞIT                                                                                                    |  |                |

Első alkalommal engedélyt kér a mikrofon és a kamera használatához.

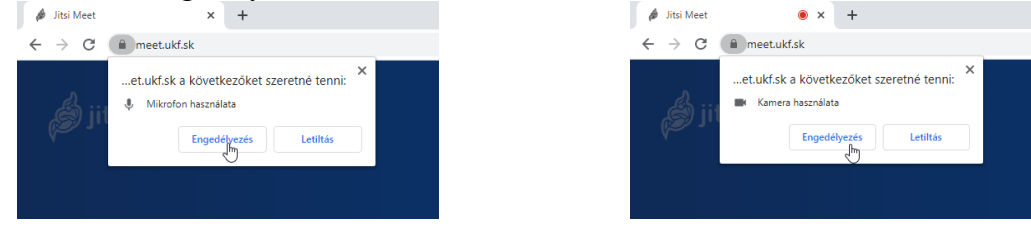

2.) Ezután be lehet állítani a magyar nyelvet. A megjelenő ablakban kattintson a Více hivatkozásra, majd a **Jazyk** legördülő menüből válassza ki a magyar nyelvet, majd kattintson az **OK** gombra.

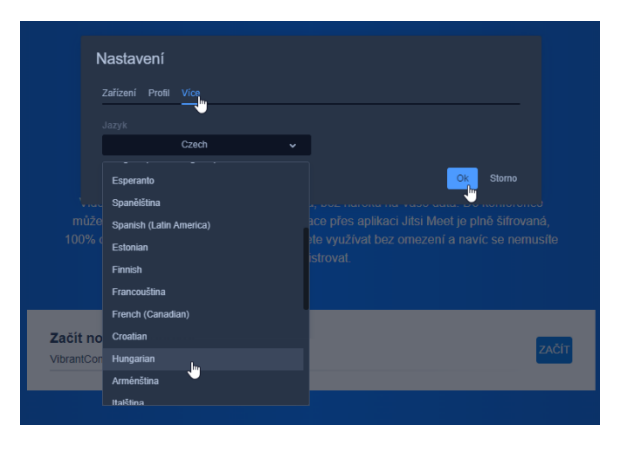

3.) Írja be az értekezlet nevét (a képen pirossal van kiemelve). Ne használjon ékezetet, szóközt és speciális jelet. Ezzel a névvel tudnak majd a hallgatók is csatlakozni az értekezlethez. Ezután indítsa el a videókonferenciát az **Indítás** gombbal!

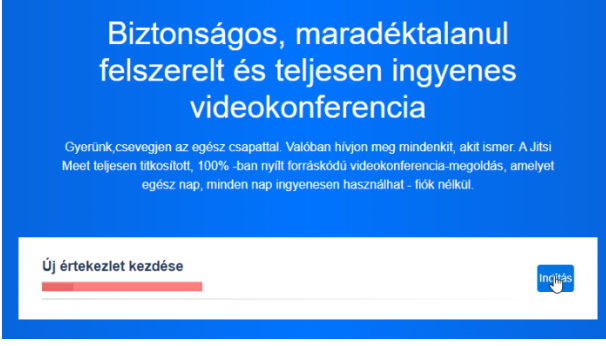

Ha egy másik alkalommal ugyanezt az értekezletet akarja elindítani, akkor már nem kell új értekezletet létrehozni, hanem rákattinthat az előzőleg létrehozott értekezletek egyikére, ami a fehér sáv alatt jelenik meg.

Ha az értekezlet neve pl. *Matematika*, akkor a tanulók az értekezletre úgy tudnak kapcsolódni, hogy a böngészőbe beírják a következőt: https://meet.ukf.sk/Matematika. *Ezt a hivatkozást majd küldje el a hallgatóknak!* 

4.) Jelentkezzen be az egyetemi e-mail címével és jelszavával!

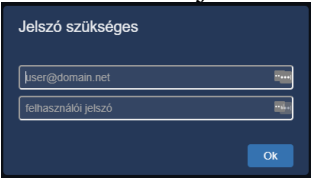

5.) Megjelenik az értekezlet felülete:

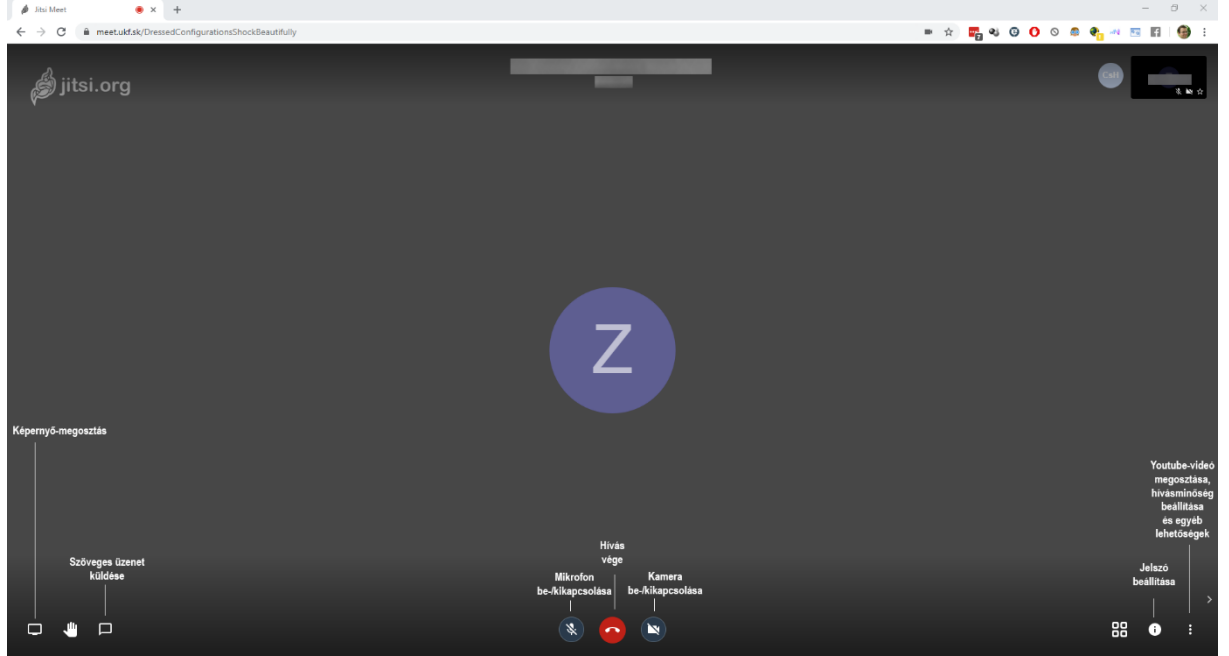

## Képernyőmegosztás

Kattintson az ablak alján baloldalt található a  $\Box$  gombra, majd a megjelenő ablakból először válassza ki, hogy a teljes képernyőt, egy alkalmazásablakot vagy egy böngészőlapot szeretne megosztani, majd válassza ki, hogy melyik képernyőt, alkalmazásablakot ill. böngészőlapot szeretné megosztani, végül kattintson a **Megosztás** gombra!

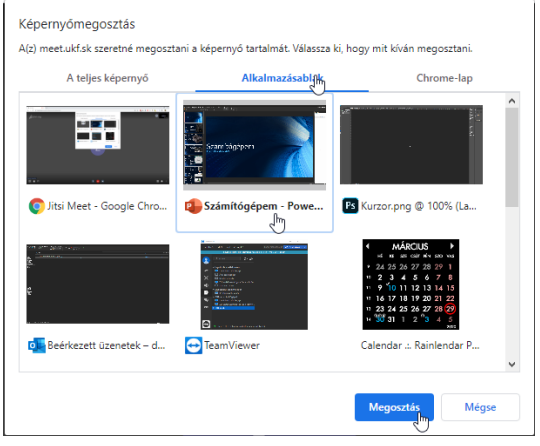

## YouTube videó megosztása

Kattintson az ablak alján baloldalt található : gombra, majd a megjelenő menüből válassza ki a **YouTube video megosztása** lehetőséget,

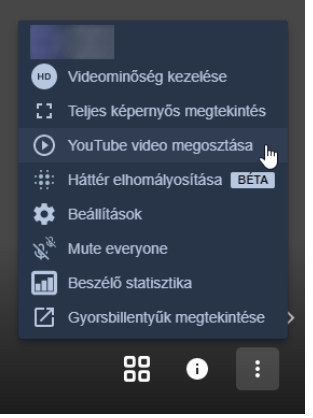

majd a megjelenő ablakba másolja be a YouTube-hivatkozást!

| Video megosztása                                 |        |  |  |  |
|--------------------------------------------------|--------|--|--|--|
| pl.: https://www.youtube.com/watch?v=xNXN7CZk8X0 |        |  |  |  |
| Megosztás                                        | Mégsem |  |  |  |

## Jelszó beállítása

Jelszót adhat a videókonferenciához való belépéshez. Kattintson az ablak alján baloldalt található **1** gombra, majd a megjelenő ablakban a **jelszó hozzáadása** hivatkozásra, majd írja be jelszót!

| i Megosztás                                                     |                                                                     |
|-----------------------------------------------------------------|---------------------------------------------------------------------|
| Hivatkozá meet.ukf.sk/DressedConfig<br>s: ully<br>Jelszó: Nincs | jurationsShockBeautif                                               |
| Másolás • jelszó hozzáadása                                     | Az értekezlet hivatkozásának és behívó<br>információinak megosztása |
|                                                                 |                                                                     |